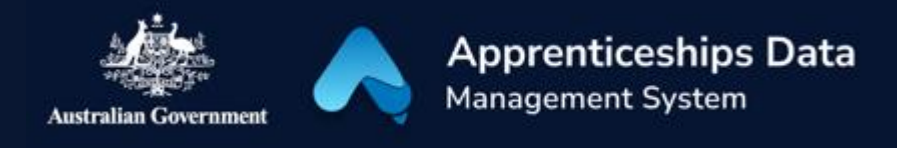

# Field Guide: LAFHA Eligibility Applications

This document will guide ADMS users in completing and submitting the Living Away From Home Allowance (LAFHA) eligibility application. It lists all the fields in the LAFHA eligibility application user interface and explains the rules applied to each field.

## Table of Contents

| Living Away From Home Allowance Eligibility Form | 2 |
|--------------------------------------------------|---|
| Apprentice details                               | 2 |
| Qualification                                    | 2 |
| Employer details                                 | 3 |
| Eligibility details                              | 3 |
| Upload document evidence                         | 6 |
| Document evidence required                       | 6 |
| Apprentice declaration                           | 6 |
| Eligibility application page buttons             | 7 |
| Support                                          | 7 |
|                                                  |   |

1

# Living Away From Home Allowance Eligibility Form

The LAFHA eligibility form contains the following fields.

| Key |           |                                                                                                    |
|-----|-----------|----------------------------------------------------------------------------------------------------|
|     | Edit      | You can enter information into these fields.                                                                                                    |
| *   | Required  | You must enter information into these fields. Required fields will highlight red or display an exclamation mark if they have not been completed or information entered is invalid. |
|     | Read-only | These fields display pre-populated information, and you cannot modify<br>the information in them. Unless otherwise stated, information in these<br>fields is derived from ADMS.    |
|     | Button    | Buttons allow you to complete an action, like submitting a claim form.                                                                                                    |

#### Apprentice details

| Field Label     | Description                                                      | Business Rules |
|-----------------|------------------------------------------------------------------|----------------|
| Name            | Your full name will be displayed here.                           |                |
| Home Address    | Your home, or parent or guardian address will be displayed here. |                |
| Current Address | Your current address will be displayer here.                     |                |
| Email           | Your email address will be displayed here.                       |                |
| Phone           | Your phone number will be displayed here.                        |                |

#### Qualification

| Field Label                                    | Description                                                                               | Business Rules |
|------------------------------------------------|-------------------------------------------------------------------------------------------|----------------|
| Qualification<br>(Code, AQF, Level<br>& Title) | The qualification you are undertaking will be displayed here.                             |                |
| Commencement<br>date                           | The qualification commencement date of your apprenticeship will be displayed here.        |                |
| Expected completion date                       | The expected qualification completion date of your apprenticeship will be displayed here. |                |

## Employer details

| Field Label                                          | Description                                                             | Business Rules |
|------------------------------------------------------|-------------------------------------------------------------------------|----------------|
| Is the employer a<br>Group Training<br>Organisation? | Shows whether your employer is a Group<br>Training Organisation or not. |                |
| Business name                                        | The business name of your employer.                                     |                |
| ABN                                                  | The ABN of your employer.                                               |                |
| Workplace<br>address                                 | The workplace address of your employer.                                 |                |
| Workplace email                                      | The workplace email of your employer.                                   |                |
| Workplace phone                                      | The workplace phone of your employer.                                   |                |

## Eligibility details

| Field Label                                                                                                    | Description                                                                                                    | Business Rules                                                                                                    |
|----------------------------------------------------------------------------------------------------|----------------------------------------------------------------------------------------------------|----------------------------------------------------------------------------------------------------|
| Date the<br>apprenticeship or<br>traineeship<br>commenced                                                           | The qualification<br>commencement date of your<br>apprenticeship will be<br>displayed here.                                  |                                                                                                    |
| Do you currently have<br>a fixed or permanent<br>address (i.e., You are<br>NOT homeless)?                           | Select whether you have or<br>don't have a fixed or<br>permanent address.                                                    | <ul> <li>Selecting 'Yes' will display the following fields:</li> <li>'Are you going to live away from home or a previously fixed address to be part of this apprenticeship?'</li> <li>'Do you need to travel 90 minutes or more from your home address to reach your workplace?'</li> <li>'Is suitable public transport available?'</li> <li>Is the cost of transport prohibitive?</li> </ul> |
| Are you going to live<br>away from home or a<br>previously fixed<br>address to be part of<br>this apprenticeship? * | Select whether you plan to<br>live away from home or a<br>previously fixed address<br>during your current<br>apprenticeship. | This field appears when 'Yes' is<br>answered to the question, 'Do<br>you currently have a fixed or<br>permanent address (i.e., you are<br>NOT homeless)?                                                                                                    |
| Do you need to travel<br>90 minutes or more<br>from your home                                                       | Select whether you need to travel 90 minutes or more                                                                         | This field appears when 'Yes' is<br>answered to the question, 'Do<br>you currently have a fixed or                                                                                                    |

Field Guide - LAFHA Eligibility Applications V1.01

|   | address to reach your<br>workplace?*                                                                              | from your home address to reach your workplace.                                                                                  | permanent address (i.e., you are NOT homeless)?'.                                                                                                    |
|---|----------------------------------------------------------------------------------------------------|----------------------------------------------------------------------------------------------------|----------------------------------------------------------------------------------------------------|
|   | Is suitable public<br>transport available?*                                                                       | Select whether suitable<br>public transport is available or<br>not.                                                              | <ul> <li>This field appears when<br/>'Yes' is answered to the<br/>question, 'Do you currently<br/>have a fixed or permanent<br/>address (ie: You are NOT<br/>homeless)?'.</li> <li>Selecting 'No' will display<br/>the 'Please provide more<br/>details' field.</li> </ul>                   |
| 6 | Please provide more<br>details*                                                                                   | Provide a clear description as<br>to why suitable public<br>transport isn't available.                                           | <ul> <li>This field appears when 'No' is answered to the question, 'Is suitable public transport available?'.</li> <li>You will not be able to enter more than 3000 characters into this field.</li> </ul>                                                                                   |
|   | ls the cost of<br>transport prohibitive?*                                                                         | Select whether the cost of public transport is prohibitive or not.                                                               | <ul> <li>This field appears when<br/>'Yes' is answered to the<br/>question, 'Do you currently<br/>have a fixed or permanent<br/>address (i.e., you are NOT<br/>homeless)?'.</li> <li>Selecting 'Yes' will display<br/>the 'Please provide more<br/>details' field.</li> </ul>                |
| 6 | Please provide more<br>details*                                                                                   | Provide a clear description as<br>to why the cost of public<br>transport is prohibitive.                                         | <ul> <li>This field appears when 'No' is answered to the question, 'Is the cost of transport prohibitive?'.</li> <li>You will not be able to enter more than 3000 characters into this field.</li> </ul>                                                                                     |
|   | Have you received, or<br>are you in receipt of<br>Youth Allowance,<br>Austudy, or ABSTUDY<br>during this period?* | Select whether you have or<br>have not received Youth<br>Allowance, Austudy or<br>ABSTUDY during your current<br>apprenticeship. | • Selecting 'Yes' will display<br>the 'Please enter the dates<br>in which you received the<br>allowance' field.                                                                                                    |
|   | Please enter the dates<br>in which you received<br>the allowance*                                                 | Select the dates where you<br>received Youth Allowance,<br>Austudy or ABSTUDY during<br>your current apprenticeship.             | <ul> <li>This field appears when<br/>'Yes' is answered to the<br/>question, 'Have you<br/>received, or are you in<br/>receipt of Youth Allowance,<br/>Austudy, or ABSTUDY<br/>during this period?'.</li> <li>This field can only contain<br/>numbers and forward<br/>slashes (/).</li> </ul> |

|                                                                                                    |                                                                                                    | <ul> <li>This field must be presented in dd/mm/yyyy format.</li> <li>The date picker can be used in place of entering the numbers into the date field.</li> </ul>                                                                                                    |
|----------------------------------------------------------------------------------------------------|----------------------------------------------------------------------------------------------------|----------------------------------------------------------------------------------------------------|
| <ul> <li>Have you received, or<br/>are you in receipt of<br/>one or more the<br/>following:</li> <li>rental or<br/>accommodation<br/>assistance from<br/>Centrelink</li> <li>free<br/>accommodation<br/>from your<br/>employer</li> <li>subsidised<br/>quarters from your<br/>employer</li> <li>board from your<br/>employer*</li> </ul> | Select whether you have or<br>have not received any of the<br>mentioned assistance during<br>your current apprenticeship. | • Selecting 'Yes' will display<br>the 'Please enter the dates<br>in which you received the<br>assistance' field.                                                                                                    |
| Please enter the dates<br>in which you received<br>the assistance*                                                                                                    | Select the dates where you<br>received any of the mentioned<br>assistance during your current<br>apprenticeship.          | <ul> <li>This field appears when<br/>'Yes' is answered to the<br/>question, 'Have you<br/>received, or are you in<br/>receipt of one or more the<br/>following:'</li> <li>This field can only contain<br/>numbers and forward<br/>slashes (/).</li> <li>This field must be<br/>presented in dd/mm/yyyy<br/>format.</li> <li>The date picker can be used<br/>in place of entering the<br/>numbers into the date field.</li> </ul> |

## Upload document evidence

| Field Label                   | Description                                                                      | Business Rules |
|-------------------------------|----------------------------------------------------------------------------------|----------------|
| Document<br>evidence required | Read carefully to make sure you are providing the appropriate document evidence. |                |

#### Document evidence required

| Field Label         | Description                                                                                                    | Business Rules                                                                                                    |
|---------------------|----------------------------------------------------------------------------------------------------|----------------------------------------------------------------------------------------------------|
| Choose file(s)*     | Drag and drop or click the<br>'Choose files(s)' button to<br>browse for the file/s you would<br>like to upload as evidence. | <ul> <li>Documents can be viewed<br/>and deleted.</li> <li>Documents can be up to<br/>5MB per file.</li> <li>Total attachment size<br/>cannot exceed 15MB.</li> <li>Documents must be one of<br/>the following file types:<br/>.jpeg, .jpg, .bmp, .png, .tiff,<br/>.xls, .xlsx, .pdf, .doc, .docx,<br/>.ppt, .pptx</li> <li>At least one document is<br/>required to be uploaded.</li> </ul> |
| Delete the document | Remove the document from the eligibility application.                                                                       | • This field appears when a document is uploaded to the Upload document evidence section.                                                                                                    |
| Attached evidence   | Uploaded documents will be<br>displayed in the Attached<br>evidence section.                                                | <ul> <li>Documents can be<br/>downloaded.</li> </ul>                                                                                                    |

#### Apprentice declaration

| Field Label                                                                                                    | Description                                                                                                    | Business Rules |
|----------------------------------------------------------------------------------------------------|----------------------------------------------------------------------------------------------------|----------------|
| Apprentice<br>declaration                                                                                                    | Read carefully to make sure you are providing the appropriate document evidence.                                                                       |                |
| Full name of signatory                                                                                                    | Your full name.                                                                                                    |                |
| Submitted on this day                                                                                                    | The current date will be displayed here.                                                                                                    |                |
| I have read and<br>understood this<br>eligibility application<br>and checked the<br>information to<br>ensure answers are<br>correct.* | Check the box to declare that you understand<br>and have read the eligibility application and<br>checked that the information provided is<br>accurate. |                |

## Eligibility application page buttons

| Field Label   | Description                                                                       | Business Rules                                                               |
|---------------|-----------------------------------------------------------------------------------|------------------------------------------------------------------------------|
| Next          | Click to view the Apprentice declaration page.                                    | • The contents of the eligibility application will be saved in Draft status. |
| Save and exit | Click to save the eligibility<br>application and exit to the ADMS<br>Home screen. | • The contents of the eligibility application will be saved in Draft status. |
| Submit        | Click to submit the eligibility application.                                      | • The eligibility application will be sent for assessment.                   |
| Exit          | Click to save the eligibility<br>application and exit to the ADMS<br>Home page.   | • The contents of the eligibility application will be saved in Draft status. |

# Support

For assistance with ADMS, contact your local <u>Apprentice Connect Australia Provider</u>. If you aren't sure who your Provider is, please call 1800 020 108.